## PROFIcash V11 Wechsel des Sicherheitsmediums von HBCI-Schlüsseldatei auf PINTAN

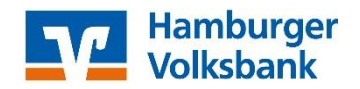

## Was benötigen Sie für die Umstellung:

- Ausreichend Berechtigungen als Nutzer in PROFIcash, um Veränderungen am HBCI-Kürzel sowie an den Auftraggeberkonten vorzunehmen.
- Ihren VR-NetKey
- Ihre selbstgewählte PIN für das InternetBanking

- Ihr aktives TAN-Medium (girocard + Sm@rt-TAN-Leser; securego-App auf Smartphone; mobileTAN auf Handy)

- 1. Der Zugang für das PINTAN-Verfahren muß vorher ausserhalb von PROFIcash über unsere Internetseite www.hamvoba.de im InternetBanking eingerichtet werden!
- 2. PROFIcash starten
- der jeweilige Benutzer muss angemeldet sein

- Führen Sie über Datei - Datensicherung eine Datensicherung des aktuellen Zustandes des Programms durch!

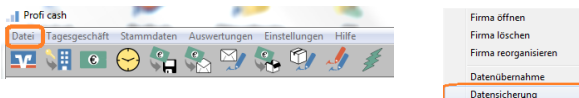

3. Menü: Stammdaten - HBCI-Verwaltung

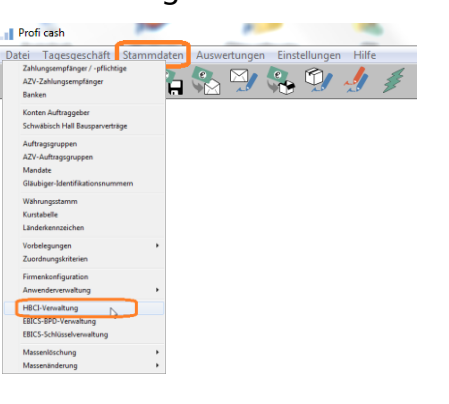

|                                                                                                    | HamVoba Schlüssel   Bgarbeiten                                                                                                    |  |  |
|----------------------------------------------------------------------------------------------------|----------------------------------------------------------------------------------------------------|--|--|
| Bankleitzahl                                                                                                    | 20190003                                                                                                    |  |  |
| Benutzerkennung                                                                                                    | 6729200299002377400                                                                                                    |  |  |
| VR-≚ennung                                                                                                    |                                                                                                    |  |  |
| Sicherheitsmedium                                                                                                    | Sicherheitsdatei Hamvoba,key (ID: Hamvoba)<br>(RDH-10: 1984)                                                                                                    |  |  |
| ⊻erzeichnis Sicherheitsdate                                                                                                    | eien M:NHBCI                                                                                                    |  |  |
| Benutzerdaten gktualisie                                                                                                    | eren Freistellungsdaten anzeigen Statusprotokoll holen                                                                                                    |  |  |
| Verwaltung Sicherheitsme                                                                                                    | dium / -verfahren                                                                                                    |  |  |
| Sjcherheitsdatei erstelk                                                                                                    | en Schlüssel ändern Schlüssel spegren                                                                                                    |  |  |
| Passwort ändern                                                                                                    |                                                                                                    |  |  |
|                                                                                                    |                                                                                                    |  |  |
|                                                                                                    |                                                                                                    |  |  |
| Sicherheitsprofilwechs                                                                                                    | el                                                                                                    |  |  |
| Sicherheitsprofi <u>w</u> echs<br>vorhandenes Sicherheitsm                                                                          | el<br>nedium übernehmen / bearbeiten                                                                                                    |  |  |
| Sicherheitsprofi <u>w</u> echs<br>vorhandenes Sicherheitsm<br>Si <u>c</u> herheitsd                                                 | el<br>uedium übernehmen / bearbeiten<br>atei lesen Chipkanten-Tragsport-PIN ändern                                                                                               |  |  |
| Sicherheitsprofilwechs<br>vorhandenes Sicherheitsm<br>Sigherheitsd<br>Chiplyartende                                                 | el                                                                                                    |  |  |
| Sicherheitsprofilwechs<br>vorhandenes Sicherheitsn<br>Sigherheitsd<br>Chip <u>k</u> artendi<br>Kartenleserkonfiguration             | el eschuri übernehmen / bescheiten<br>ateilesen Chipkarten Tragsport-PN ändem<br>aten lesen Chipkarten £chibedenungszähler zurücksetzen<br>aktiver Karterjeser                   |  |  |
| Sicherheitsprofilwechs<br>vorhandenes Sicherheitsr<br>Sigherheitsd<br>Chipkjartende<br>Kartenleserkonfiguration<br>Typ @ PC/SC O CT | el  hedium übernehmen / bestbeiten Ubipkarten-Tragspont/RN ändem aten lesen Chipkarten-Erbibedenungszähler zurück-tetzen aktiver Katenjeser API (REINER Scripbedack one USB 1  V |  |  |

- Das HBCI-Kürzel für die Hamburger Volksbank über den DropDown-Pfeil auswählen

(im Feld darunter wird die Bankleitzahl und die Benutzerkennung angezeigt

- die Bankleitzahl für die Hamburger Volksbank lautet: 20190003
- die Benutzerkennung fängt mit 6729... an)

"Bearbeiten" oben rechts

## 4. in der Maske HBCI-Parameter rechts "Leeren/Neu" auswählen

| HBCI-Kürzel       | ? Ham          | Voba Schlüssel      |                      | <ul> <li>(frei wählbar)</li> </ul> | Löschen    |
|-------------------|----------------|---------------------|----------------------|------------------------------------|------------|
| Sicherheitsmediu  | m / -verfahren |                     |                      |                                    | Leeren/Neu |
| Chipkarte         | @ Si           | cherheitsdiskette   | / Sicherheitsdatei   | PIN / TAN                          | Ändern     |
| Benutzerdaten     |                |                     |                      |                                    |            |
| Bankleitzahl      |                | 20190003            | Bankparameter        | Einreichungsfristen                |            |
| Benutzerkennung   |                | 67292002990         | 6729200299002377400  |                                    |            |
| VR-Kennung        |                | 6729200299002377400 |                      |                                    |            |
| Passwort          |                |                     |                      |                                    |            |
| Kommunikationsp   | parameter      |                     |                      |                                    |            |
| Internet-Adresse  | hbci.gad.de    |                     |                      | Zugang                             |            |
| 🗐 nach einer Dal  | enübertragung  | zurückgemeldete     | Konten nich tauto    | matisch anzeigen                   |            |
| 📃 elektronische H | Kontoauszüge r | iach Abholung au    | tomatisch quittieren |                                    |            |
|                   | _              |                     |                      |                                    |            |

- Geben Sie dem neuen Kürzel einen neuen Namen; z.B. "HamVoba PINTAN".
- Wählen Sie bei Sicherheitsmedium/-Verfahren "PIN/TAN".
- Geben Sie bei Bankleitzahl die Bankleitzahl der Hamburger Volksbank ein: 20190003.
- Das Feld darunter ändert seine Bezeichnung in "VR-NetKey oder Alias".
- (Falls nicht, lautet die Bezeichnung Kundennummer.)
- Tragen Sie in dieses Feld Ihren VR-NetKey ein.

- Lassen Sie das Feld darunter ("Alias/VR-Kennung" bzw. "Kontonummer") sowie das Feld "PIN" bitte leer!

- Die Checkbox "nach einer Datenübertragung…" bitte leer lassen.
- Die Checkbox "elektronische Kontoauszüge…" bitte Häkchen setzen.

| HBCI-Parameter                                                                                                    | -                                  | in south            | ×                    |  |  |  |
|----------------------------------------------------------------------------------------------------|------------------------------------|---------------------|----------------------|--|--|--|
| HBCI-Kürzel ? HamVo                                                                                                    | ba PINTAN                          | ▼ (frei wählbar)    | Löschen              |  |  |  |
| Sicherheitsmedium / -verfahren<br>Chipkarte Sich                                                                                                    | erheitsdiskette / Sicherheitsdatei | PIN / TAN           | Leeren/Neu<br>Ändern |  |  |  |
| Benutzerdaten                                                                                                    |                                    |                     |                      |  |  |  |
| Bankleitzahl                                                                                                    | 20190003 Bankparameter             | Einreichungsfristen |                      |  |  |  |
| VR-NetKey oder Alias                                                                                                    | 100608149                          |                     | Benutzerparameter    |  |  |  |
| Alias/VR-Kennung                                                                                                    |                                    |                     | TAN-Verfahren        |  |  |  |
| PIN                                                                                                    |                                    |                     | TAN-Medien           |  |  |  |
| Kommunikationsparameter                                                                                                    |                                    |                     |                      |  |  |  |
| Internet-Adresse https://HBCI-PINTAN.GAD.DE/cgi-bin/hbciservlet Zugang                                                                                |                                    |                     |                      |  |  |  |
| □ nach einer Datenübertragung zurückgemeldete Konten n i c h t automatisch anzeigen ☑/elektronische Kontoauszüge nach Abholung automatisch guittieren |                                    |                     |                      |  |  |  |
| K     >       Speichern     Beenden                                                                                                    |                                    |                     |                      |  |  |  |

"Speichern"

4. in der Maske HBCI-Verwaltung links "Benutzerdaten aktualisieren" auswählen

| HBCI-Kürzel 2                                                  | HamVoba PINTAN                 |                                | Bearbeiten                      |  |
|----------------------------------------------------------------|--------------------------------|--------------------------------|---------------------------------|--|
| Bankleitzahl                                                   | 20190003                       |                                |                                 |  |
| VR-NetKey oder Alias                                           | /R·NetKey oder Alias 100608149 |                                |                                 |  |
| Alias/V <u>B</u> -Kennung                                      |                                |                                |                                 |  |
| Sicherheitsmedium                                              | PIN / TAN Sec                  | ureGo                          |                                 |  |
| Verwaltung Sicherheitsmed                                      | um / -verfahren                |                                |                                 |  |
| Aljas (Anmeldename) verwa                                      | lten                           |                                | PIN sperren                     |  |
| <u>P</u> IN ändern                                             | IAN-Liste a                    | anfordern                      | TAN-Liste freischalten          |  |
|                                                                | TAN-Liste                      | anzeigen                       | TAN-Liste sperren               |  |
| PI <u>N</u> -Sperre aufheben                                   | TAN- <u>G</u> enerato          | or ummelden                    | TAN-Generator synchronisierer   |  |
| vorhandenes Sicherheitsme                                      | dium übernehmen / bea          | rbeiten                        |                                 |  |
| Sicherheitsda                                                  | ei lesen                       | Chipka                         | rten-Transport-PIN ändern       |  |
| Chip <u>k</u> artendaten lesen Chipka                          |                                | Chipkarten- <u>F</u> e         | hlbedienungszähler zurücksetzen |  |
| Kartenleserkonfiguration                                       | aktiver Kartenleser            |                                |                                 |  |
| Typ 💿 PC/SC 💿 CT⊀                                              | PI REINER SCT cyb              | REINER SCT cyberJack one USB 1 |                                 |  |
| TáN-Generatorfunktionalität (ner LISB/Bluetoothil eser) nutzen |                                |                                |                                 |  |

- Das Programm geht jetzt online und ruft bei der Bank die Berechtigungen zu Ihren PINTAN-Zugangsdaten ab.

- Zur Herstellung des Dialoges werden Sie nach Ihrer selbstgewählten PIN für das InternetBanking gefragt.

| НВ | BCI                                  | I Datenübertragung                                                                                                    |                 |
|----|--------------------------------------|----------------------------------------------------------------------------------------------------|-----------------|
| в  | )en                                  | nutzerdaten aktualisieren                                                                                                    |                 |
|    | Auf<br>Wa<br>Ein<br>Dia<br>Dia<br>Wa | aftrag wird vorbereite<br>arten auf Eingabe oder Bestätigung<br>ngaben werden verarbeitet<br>aloginitialisierung: Vorbereitung<br>aloginitialisierung: Signieren<br>arten auf Eingabe oder Bestätigung |                 |
|    |                                      | HBCI Übertragung (Anwender 'Max Muster')                                                                                                    | ×               |
|    |                                      | Bitte geben Sie die aktuelle PIN ein von<br>Anwender 'Max Muster'<br>HBCI-Kürzel 'HamVoba PINTAN'<br>(100608149)                                                                                       | 0K<br>Jobrechen |
|    |                                      | I                                                                                                    | Abbrechen       |

- Unser Bankrechner meldet zuerst die bei Ihnen hinterlegten TAN-Verfahren an das Programm zurück..

- Wählen Sie hier das von Ihnen genutzte Verfahren aus.

(SecureGo = TAN-App SecureGo

Smart-TAN plus manuell = manuelle Erzeugung von TAN mittels Eingabe von Daten in das TAN-Lesegerät

Smart-TAN plus optisch/USB = Übertragung der Daten in das TAN-Lesegerät mittels "Flicker-Code"

Smart-TAN photo = Übertragung der Daten in das TAN-Lesegerät mittels "Photo-Code")

"Speichern"

5. in der Maske HBCI-Verwaltung links "Benutzerdaten aktualisieren" erneut auswählen

- Das Programm geht jetzt online und ruft bei der Bank die Berechtigungen zu Ihren PINTAN-Zugangsdaten ab.

- Zur Herstellung des Dialoges werden Sie nach Ihrer selbstgewählten PIN für das InternetBanking gefragt.

- Jetzt werden die in der Software bisher eingerichteten Konten mit den am PINTAN-Zugang in der Bank hinterlegten Konten verglichen.

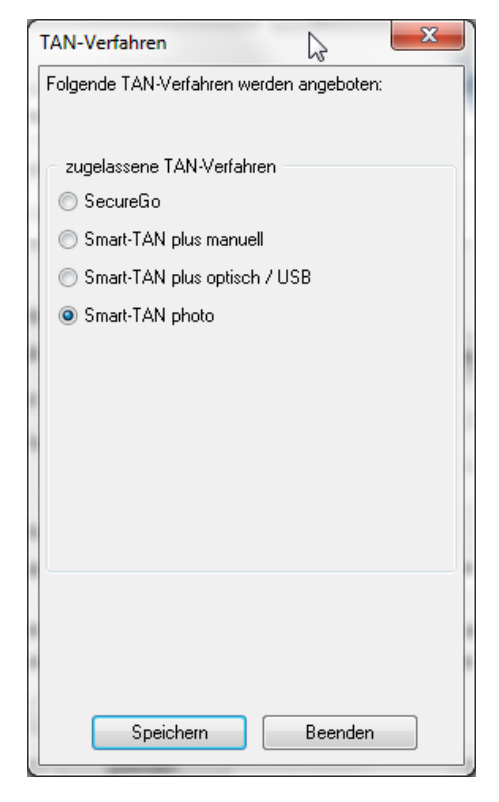

- Sind bei in der Bank mehr Konten zugeordnet als bisher im Programm eingerichtet, werden Ihnen die Konten zu Einrichtung angezeigt. Hier können Sie mit Auswahl der Konten und "Anlegen oder Beenden" entscheiden, ob Sie die weiteren Konten im Programm einrichten möchten oder nicht.

| Bitte die neu anzulegen                                                                                         | len Konten auswählen                                                                                                    | 23                                                                                                    |   |
|----------------------------------------------------------------------------------------------------|----------------------------------------------------------------------------------------------------|----------------------------------------------------------------------------------------------------|---|
| 20190003 2660210<br>20190003 2660229                                                                            | EUR Hamburger Volksbank eG<br>EUR Hamburger Volksbank eG                                                                                                    | ka<br>Kontokorrent<br>Kontokorrent                                                                     | * |
| Es wurden neue, in Profic<br>Konten, die neu angelegt<br>Umsatzabfrage-Jobs erstel<br>Diese automatische Anzeig | ash noch nicht angelegte Konten zurückgemel<br>verden sollen. Mit der Neuanlage werden für di<br>t.<br>ge neuer Konten kann unter 'HBCI Verwaltung'<br><u>A</u> nle <u>c</u> | ldet. Bitte markieren Sie die<br>iese Konten automatisch<br>deaktiviert werden.<br>jen <u>B</u> eenden | - |

- Am Ende des Dialoges erscheint ein Protokoll.

Sofern hier keine roten Fehlermeldungen aufgeführt sind, ist alles in Ordnung.

| (1) D:\PROFICASH\DFUE-EU\00109000.PTK                                                                                                    |  |  |  |  |  |
|----------------------------------------------------------------------------------------------------|--|--|--|--|--|
| Druckereinrichtung   Bildschirm druck <u>e</u> n   Liste <u>d</u> rucken   <u>S</u> peichern   Schri <u>f</u> t   S <u>u</u> chen   E- <u>M</u> ail   <u>B</u> eenden |  |  |  |  |  |
|                                                                                                    |  |  |  |  |  |
| enutzerdaten aktualisieren (Smart-TAN photo), HBCI-Kürzel: HamVoba PINTAN                                                                                             |  |  |  |  |  |
| atus der HBCI-Übertragung: Warnungen                                                                                                    |  |  |  |  |  |
|                                                                                                    |  |  |  |  |  |
| Dialog) HIRMG (3060) Bitte beachten Sie die enthaltenen Warnungen/Hinweise. ()                                                                                        |  |  |  |  |  |
| Dialog) HIRMS (3050) UPD nicht mehr aktuell, aktuelle Version enthalten. ()                                                                                           |  |  |  |  |  |
| Dialog) HIRMS (3920) Zugelassene TAN-Verfahren für den Benutzer (944:962:972:982)                                                                                     |  |  |  |  |  |
| Dialog) HIRMS (901) *PIN gültig. ()                                                                                                    |  |  |  |  |  |
| Dialog) HIRMS (20) *Dialoginitialisierung erfolgreich ()                                                                                                    |  |  |  |  |  |
| Dialog) HIRMS (3076) Starke Kundenauthentifizierung nicht notwendig. ()                                                                                               |  |  |  |  |  |
| Dialog) INBZG Dialog M19112918004669 Nachricht 0 Segment 0                                                                                                    |  |  |  |  |  |
| Dialog) HIRMG (10) Nachricht entgegengenommen. ()                                                                                                    |  |  |  |  |  |
| Dialog) HIRMS (20) Auftrag ausgefuehrt ()                                                                                                    |  |  |  |  |  |
| Dialog) HIRMG (10) Nachricht entgegengenommen. ()                                                                                                    |  |  |  |  |  |
| Dialog) HIRMG (100) Dialog beendet. ()                                                                                                    |  |  |  |  |  |
| Dialog) INBZG Dialog M19112918004669 Nachricht 2 Segment 3                                                                                                    |  |  |  |  |  |
|                                                                                                    |  |  |  |  |  |

Protokoll "Beenden" Maske HBCI-Verwaltung "Beenden" 6. Menü: Stammdaten - Konten Auftraggeber

| Zahlungsempfänger / -pflichtige  | Konten Auft    | raggeber                                  |                               |
|----------------------------------|----------------|-------------------------------------------|-------------------------------|
| AZV-Zahlungsempfänger            | - Konto-Kürzel | EBL-Testkonto 1 -                         | 📃 manuelle Buchungen erla     |
| Pankan                           | Kontoart       | Konto allgemein 🗸                         | 📄 📰 SEPA-Aufträge nicht erlau |
| Danken                           | Kontokategorie | -                                         | AZV-Aufträge nicht erlaub     |
| Konten Auftraggeber              | Kontoinhaber   | Hamburger Volksbank eG                    | Infos                         |
| Schwäbisch Hall Bausparverträge  | Zusatz         | EBL-Testkonto 1                           | Saldo auf 0,00 set            |
| Mandata                          | Straße/Postfac | h Hammerbrookstr. 63-65                   | Läschen                       |
| viandate                         | Ort            | 20097 Hamburg                             | Loscrien                      |
| lläubiger-Identifikationsnummern |                |                                           | Leeren/Neu                    |
| Nährungsstamm                    | Kontonummer    | 2660202 EUR Rang 9000                     | Konto ändern                  |
|                                  | BLZ            | 20190003                                  | Suchen                        |
| kurstabelle                      | Bankname       | Hamburger Volksbank                       |                               |
| änderkennzeichen                 | Bankort        | Hamburg                                   |                               |
| /orbelegungen                    | ► BIC          | DE 39201 900030002660202<br>GENODEF1HH2   |                               |
| Firmenkonfiguration              |                | SEPA-Sammler als Einzelaufträge buchen    |                               |
|                                  |                | Kontoinformationen im CAMT-Format abrufen | Cash Managemen                |
| nwenderverwaltung                | HBCI-Kürzel    | HamVoba Schlüssel 🗸 🗸                     | HBCI-Verwaltung               |
| BCI-Verwaltung                   | BPD-Kürzel     | keine 🗸                                   | BPD-Verwaltung                |
| BICS-BPD-Verwaltung              |                |                                           |                               |
| ICS-Schlüsselverwaltung          | Bundesbank-M   | eldenummer 🗸 🗸                            | Daten Meldewese               |
| 1                                | Kunden-Numme   | er AZV 0                                  | TIPANET-Adress                |
| lassenloschung                   |                | Auswertung Speich                         | Beenden                       |
| lassenänderung                   |                |                                           | boondon                       |

Wählen Sie hier ein Konto bei der Hamburger Volksbank aus.

- Schauen Sie im unteren Teil der Maske auf das "HBCI-Kürzel".
- Hier sollte noch das alte Kürzel mit der Schlüsseldatei hinterlegt sein.
- Wählen Sie über das DropDown-Menü das neue Kürzel "HamVoba PINTAN" aus.

"Speichern"

- Das Programm fragt Sie ggf., ob Sie dieses HBCI-Kürzel bei allen Konten der Hamburger Volksbank mit der

Bankleitzahl 20190003 hinterlegen möchten. - JA.

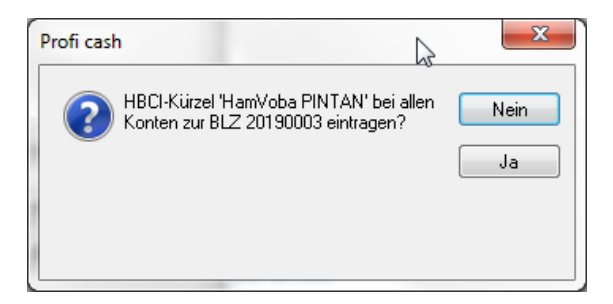

Maske Konten Auftraggeber "Beenden"

7. Testen Sie, ob das neu hinterlegte HBCI-Kürzel funktioniert

- Gehen Sie auf die Datenübertragung (Icon mit dem grünen Blitz) und Starten Sie über "Rundruf" den Abruf der aktuellen Kontostände.

- Sie werden jetzt nach Ihrer selbstgewählten PIN für das InternetBanking gefragt.

- Wenn Alles erfolgreich durchläuft, haben Sie die Umstellung von HBCI-Schlüsseldatei auf HBCI-PINTAN geschafft.

- Falls nicht, Prüfen Sie in den Stammdaten - Konten Auftraggeber, ob an allen Konten bei der Hamburger Volksbank

mit der Bankleitzahl 20190003 das neue HBCI-Kürzel "HamVoba PINTAN" hinterlegt ist (Punkt 6.).

**8.** Wenn Alles zu Ihrer Zufriedenheit funktioniert, können Sie die Datenbank bereinigen und das alte HBCI-Kürzel löschen.

- Führen Sie über Datei - Datensicherung eine Datensicherung des aktuellen Zustandes des Programms durch!

- Geben Sie der Datensicherung einen anderen Namen als unter Punkt 2.!

- Rufen Sie über Stammdaten - HBCI-Verwaltung das alte HBCI-Kürzel für die Hamburger Volksbank über den DropDown-Pfeil auf. .

| HBCI-Verwaltung                                                                                                    | 27                                                           | 41                                           | ×                              |  |  |  |
|----------------------------------------------------------------------------------------------------|--------------------------------------------------------------|----------------------------------------------|--------------------------------|--|--|--|
| HBCI-Kürzel                                                                                                    | amVoba Schlüssel                                             |                                              | Bearbeiten                     |  |  |  |
| Bankleitzahl                                                                                                    | 20190003                                                     |                                              |                                |  |  |  |
| Benutzerkennung                                                                                                    | 6729200299002                                                | 2377400                                      |                                |  |  |  |
| VR- <u>K</u> ennung                                                                                                  |                                                              |                                              |                                |  |  |  |
| Sicherheitsmedium                                                                                                    | Sicherheitsdatei<br>(RDH-10-1984)                            | Hamvoba.key (IC                              | ): Hamvoba)                    |  |  |  |
| ⊻erzeichnis Sicherheitsdateien                                                                                       | M:\HBCI                                                      |                                              |                                |  |  |  |
| Benutzerdaten <u>a</u> ktualisieren                                                                                  | Freistell <u>u</u> ngsd                                      | aten anzeigen                                | Statuspr <u>o</u> tokoll holen |  |  |  |
| Verwaltung Sicherheitsmedium                                                                                         | / -verfahren                                                 |                                              |                                |  |  |  |
| Sjcherheitsdatei erstellen                                                                                           | ] Schlüsse                                                   | el <u>ä</u> ndern                            | Schlüssel spe <u>r</u> ren     |  |  |  |
| Passwort ändern                                                                                                    | ]                                                            |                                              |                                |  |  |  |
| Sicherheitsprofilwechsel                                                                                             | Sicherheitsprofil <u>w</u> echsel                            |                                              |                                |  |  |  |
| vorhandenes Sicherheitsmediur                                                                                        | n übernehmen / be                                            | arbeiten                                     |                                |  |  |  |
| Si <u>c</u> herheitsdatei le                                                                                         | sen                                                          | Chipkarten-Tra <u>n</u> sport-PIN ändern     |                                |  |  |  |
| Chip <u>k</u> artendaten lesen                                                                                       |                                                              | Chipkarten-Eehlbedienungszähler zurücksetzen |                                |  |  |  |
| Kartenleserkonfiguration     aktiver Kartenleser       Typ           O CT-API         REINER SCT cyberJack one USB 1 |                                                              |                                              |                                |  |  |  |
|                                                                                                    | TAN-Generatorfunktionalität (per USB/Bluetooth-Leser) nutzen |                                              |                                |  |  |  |
| <u>Speichern</u> <u>B</u> eenden                                                                                     |                                                              |                                              |                                |  |  |  |

"Bearbeiten" oben rechts

- Maske HBCI-Parameter – "Löschen" oben rechts .

| HBCI-Parameter                                                                                                    |                                                                                                    | -                | X                    |
|----------------------------------------------------------------------------------------------------|----------------------------------------------------------------------------------------------------|------------------|----------------------|
| HBCI-Kürzel ?                                                                                                    | HamVoba Schlüssel                                                                                                    | 🔹 (frei wählbar) | Löschen              |
| Sicherheitsmedium / -verfal                                                                                                    | <b>rren</b><br>⊚ Sicherheitsdiskette / Sicherheitsdatei                                                                                                | 🔿 PIN / TAN      | Leeren/Neu<br>Ändern |
| Benutzerdaten<br>Bankleitzahl<br>Benutzerkennung<br>VR-Kennung<br>Passwort<br>Kommunikationsparameter<br>Internet-Adresse hbci.gad | Profi cash           Image: Wirklich löschen?           Image: Wirklich löschen?           Image: Wirklich löschen?           Image: Wirklich löschen? | Ja<br>Ja<br>Nein | Benutzerparameter    |
| elektronische Kontoausz                                                                                                    | üge nach Abholung automatisch quittieren                                                                                                    | Speichern        | Beenden              |

- "Wirklich löschen" JA
- Alte Sicherheitsdatei löschen NEIN

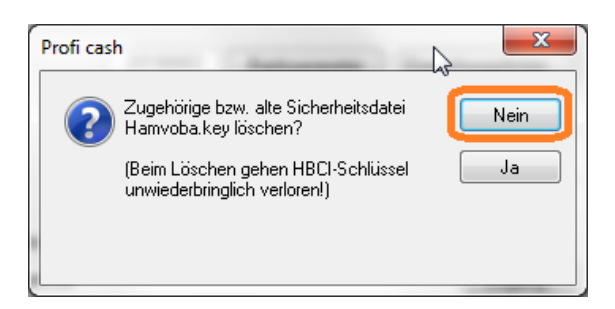

Maske HBCI-Parameter "Beenden" Maske HBCI-Verwaltung "Beenden"